Registratevi adesso per godere di tutti i vantaggi!

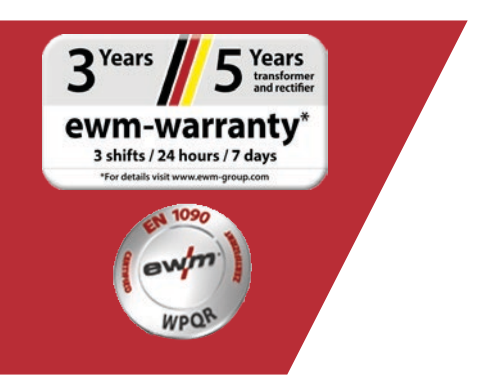

# Registrazione della garanzia/ WPQR online

#### 1. Registrazioni della garanzia e WPQR rese facili!

(1) Immettete nella maschera i **numeri di serie** (nel caso del numero di serie non è necessario immettere gli zeri di riempimento) degli apparecchi acquistati o del pacchetto WPQR e la relativa data di acquisto.

È possibile registrare i nuovi apparecchi solo fino a 30 giorni dopo l'acquisto! Se i 30 giorni sono stati superati, vi preghiamo di contattarci telefonicamente.

- (2) Se avete acquistato più apparecchi nello stesso giorno, fate clic sul pulsante "Fare riferimento alla data per tutti i numeri di serie" e inserite gli altri numeri di serie. Una volta inserito correttamente il numero di serie, compare automaticamente la denominazione.
- (3) Nel caso in cui vogliate registrare più di tre numeri di serie, andate sul pulsante **"Immettere ulteriori numeri di serie"** per accedere agli ulteriori campi di immissione.
- (4) Tramite il pulsante "I miei vantaggi" potete informarvi sui vantaggi di un contratto di manutenzione presso di noi per i prodotti registrati.
- (5) Se desiderate ricevere un'offerta gratuita e non vincolante fate clic sulla casella corrispondente.
- (6) Nel campo "Azienda" selezionate a destra il partner EWM corrispondente tramite l'elenco a discesa. Se non trovate il rivenditore, potete selezionare **"Altro"** e immettere manualmente il nome.
- (7) Tramite il pulsante "Avanti" accedete alla maschera di immissione "I vostri dati di contatto".

| Registratevi ora per godere                                                                                              | di tutti i                                            |                                                                            |                                                                   |                            |          |                                             |
|----------------------------------------------------------------------------------------------------|-------------------------------------------------------|----------------------------------------------------------------------------|-------------------------------------------------------------------|----------------------------|----------|---------------------------------------------|
| antaggi                                                                                                    |                                                       |                                                                            |                                                                   |                            |          | Aiuto per la registrazione                  |
|                                                                                                    |                                                       |                                                                            |                                                                   |                            |          | Company                                     |
| VOSTRO PRODOTTO                                                                                                    |                                                       |                                                                            |                                                                   |                            |          | Garanzia                                    |
| sono essere registrati esclusivam                                                                                        | iente i generatori/g                                  | ruppi di raffreddamento/di                                                 | spositivi trainafilo e il p                                       | acchetto EN 1090           | <b>T</b> | Condizioni di garanzia                      |
| 'QR. Ulteriori componenti, come a                                                                                        | accessori o torce, s                                  | ono esclusi dalla registraz<br>itivo trainafilo, del gruppo di raffreddame | IONE.<br>Into e/o del pacchetto EN 1090 WPC                       | "                          |          | Years // TYears                             |
|                                                                                                    |                                                       | •                                                                          | o, del gruppo di ratmediamento alo del pacchetto en tradi virban. |                            | • 3      | D transform<br>and rectif                   |
|                                                                                                    |                                                       | <u>_1</u>                                                                  | Immettere ulteriori                                               | numeri di serie            | e        | WM-Warranty<br>3 shifts / 24 hours / 7 days |
|                                                                                                    | _                                                     | 16/09/2019                                                                 |                                                                   |                            |          | *for details visit www.ewm-group.com        |
| an XQ 400 puls D W                                                                                                    |                                                       |                                                                            |                                                                   |                            |          |                                             |
| umero di serie:                                                                                                    |                                                       | Data di acquisto                                                           |                                                                   |                            |          |                                             |
| umero di serie:                                                                                                    |                                                       | Data di acquisto                                                           |                                                                   |                            |          |                                             |
| umero di serie:                                                                                                    |                                                       | Data di acquisto                                                           |                                                                   |                            |          |                                             |
| mpi obbligatori<br><b>Sono interessato a un contratto di</b><br>arei lietto di ricevere dal partner EWM re<br>incolante. | <b>manutenzione</b> per il<br>sponsabile per la mla r | prodotto registrato.<br>egione una proposta gratuita e                     | I miei vanta                                                      | <sup>1991</sup> ✓ <b>4</b> |          |                                             |
|                                                                                                    | ENDITA EWM                                            |                                                                            |                                                                   |                            |          |                                             |
| L VOSTRO PARTNER DI V                                                                                                    |                                                       |                                                                            |                                                                   | <b>6</b>                   |          |                                             |
| pparecchio acquistato da<br>Paese del rivenditore                                                                        | Germania                                              |                                                                            |                                                                   | . <b>.</b>                 |          |                                             |

5

Compilate i campi con le relative informazioni. I campi contrassegnati con un \* sono campi obbligatori.

(1) Tramite il pulsante "Avanti" accedete alla maschera di immissione "Verifica".

| ntaggi          | godere di tutti i                                            | 🛓 Aiuto per la registrazione                                            |
|-----------------|--------------------------------------------------------------|-------------------------------------------------------------------------|
|                 |                                                              | L Garanzia                                                              |
| ATI DI CONTATTO | DELL'UTENTE FINALE                                           |                                                                         |
| ostri dati      |                                                              | Ł Condizioni di garanzia                                                |
|                 |                                                              | Years // - Years                                                        |
|                 |                                                              | <b>3</b> Stars <b>5</b> transform                                       |
| Azienda*        | Firma Mustermann                                             | ewm-warranty                                                            |
|                 | Se siete soggetti privati, inserite il vostro nome e cognome | 3 shifts / 24 hours / 7 days<br>*For details shift unww.evens.group.com |
| Via / No*       | Musterstr. 1                                                 |                                                                         |
| CAP / Località* | 12345 Musterhausen                                           |                                                                         |
| Stato*          | Germania                                                     |                                                                         |
| Homepage        |                                                              |                                                                         |
| Settore         | Ship construction                                            |                                                                         |
| Titolo          | Mr. ×                                                        |                                                                         |
| Nome*           | Max                                                          |                                                                         |
| Cogname*        | Mustermann                                                   |                                                                         |
| Positiono       |                                                              |                                                                         |
| Telefono*       | 012245560                                                    |                                                                         |
|                 |                                                              |                                                                         |

- (1) Qui avete un riepilogo dei dati della vostra registrazione. Se desiderate ricevere la **newsletter**, selezionate la casella. I vostri dati non vengono trasmessi a terzi.
- (2) Importante: per confermare il vostro consenso riguardo alle nostre disposizioni sulla protezione dei dati dovete selezionare la casella delle **disposizioni sulla protezione dei dati**. Su **(2a)** sono disponibili le note sull'utilizzo dei dati.
- (3) Fate clic su "Concludi la registrazione".

| vantaggi                                                                                                    |                                                                                                    |                                     |                  |  | Aiuto per la registrazione                                            |
|----------------------------------------------------------------------------------------------------|----------------------------------------------------------------------------------------------------|-------------------------------------|------------------|--|-----------------------------------------------------------------------|
|                                                                                                    |                                                                                                    |                                     |                  |  | 🛓 Garanzia                                                            |
|                                                                                                    |                                                                                                    |                                     |                  |  | 🛓 Condizioni di garanzia                                              |
| l vostri numeri di s                                                                                                    | serie                                                                                                    | INAZIONE                            |                  |  | 3 Years 5 Years                                                       |
| Numero di serie:                                                                                                    | Indicazione del tipo                                                                                                    |                                     | Data di acquisto |  | ewm-warranty*                                                         |
| XXXXXXXXX                                                                                                    | Titan XQ 400<br>puls D W                                                                                                    |                                     | 16/09/2019       |  | 3 shifts / 24 hours / 7 days<br>*For details visit www.even-group.com |
| Apparecchio acqu                                                                                                    | iistato da                                                                                                    |                                     |                  |  |                                                                       |
| EWM AG                                                                                                    | Hauptsitz Mündersbach / Münderst                                                                                                    | bach 'Deutschland                   |                  |  |                                                                       |
| Azienda EWM AG                                                                                                    | Hauptsitz Mündersbach / Münderst                                                                                                    | bach 'Deutschland                   |                  |  |                                                                       |
| Dati cliente<br>Azienda                                                                                                    | Hauptsitz Mündersbach / Münderst<br>Firma Mustermann                                                                                                    | bach 'Deutschland                   |                  |  |                                                                       |
| Dati cliente<br>Azienda<br>Via / No                                                                                                    | Hauptsitz Mündersbach / Münderst<br>Firma Mustermann<br>Musterstr. 1                                                                                                    | bach 'Deutschland                   |                  |  |                                                                       |
| Azienda EWM AG<br>Dati cliente<br>Azienda<br>Via / No<br>CAP / Locelità                                                                                                    | Hauptsitz Mündersbach / Münderst<br>Firma Mustermann<br>Musterstr. 1<br>12345 Musterhausen                                                                                                    | bach 'Deutschland                   |                  |  |                                                                       |
| Azienda EWM AG<br>Dati cliente<br>Azienda<br>Via / No<br>CAP / Località<br>Stato                                                                                                | Hauptsitz Mündersbach / Münderst<br>Firma Mustermann<br>Musterstr. 1<br>12345[Musterhausen<br>Deutschland                                                                                          | bach 'Deutschland                   |                  |  |                                                                       |
| Azienda EWM AG<br>Dati cliente<br>Azienda<br>Via / No<br>CAP / Locelită<br>Stato<br>Homepage                                                                                    | Hauptsitz Mündersbach / Münderst<br>Firma Mustermann<br>Musterstr. 1<br>12345[Musterhausen<br>Deutschland                                                                                          | bach 'Deutschland                   |                  |  |                                                                       |
| Azienda EWM AG<br>Dati cliente<br>Azienda<br>Via / No<br>CAP / Località<br>Stato<br>Homepage<br>Settore                                                                         | Hauptsitz Mündersbach / Münderst<br>Firma Mustermann<br>Musterstr. 1<br>12345 Musterhausen<br>Deutschland<br>Schiffbau/ Werften/ Offsho                                                            | bach 'Deutschland                   |                  |  |                                                                       |
| Azienda EWM AG<br>Dati cliente<br>Azienda<br>Via / No<br>CAP / Località<br>Stato<br>Homepage<br>Settore<br>Cogname                                                              | HaupIsitz Mündersbach / Münderst<br>Firma Mustermann<br>Musterstr. 1<br>12345[Musterhausen<br>Deutschland<br>Schiffbau/ Werften/ Offsho<br>Mustermann                                              | bach 'Deutschland                   |                  |  |                                                                       |
| Azienda EWM AG<br>Dati cliente<br>Azienda<br>Via / No<br>CAP / Località<br>Stato<br>Homepage<br>Settore<br>Cogname<br>Nome                                                      | Hauptsitz Mündersbach / Münderst<br>Firma Mustermann<br>Musterstr. 1<br>12345 Musterhausen<br>Deutschland<br>Schiffbau/ Werften/ Offsho<br>Mustermann<br>Max                                       | bach 'Deutschland                   |                  |  |                                                                       |
| Azienda EWM AG<br>Dati cliente<br>Azienda CAP / Localitá<br>Stato<br>Homepage<br>Settore<br>Cogname<br>Positiono                                                                | Hauptsitz Mündersbach / Münderst<br>Firma Mustermann<br>Musterstr. 1<br>12345[Musterhausen<br>Deutschland<br>Schiffbau/ Werften/ Offsho<br>Mustermann<br>Max                                       | bach 'Deutschland                   |                  |  |                                                                       |
| Azienda EWM AG<br>Dati cliente<br>Azienda<br>Via / No<br>CAP / Località<br>Stato<br>Homepage<br>Settore<br>Cogname<br>Nome<br>Positiono<br>Telefono<br>E-mail                   | HaupIsitz Mündersbach / Münderst<br>Firma Mustermann<br>Musterstr. 1<br>12345[Musterhausen<br>Deutschland<br>Schiffbau/ Werften/ Offsho<br>Mustermann<br>Max<br>012345560<br>max.mustermann@muster | bach 'Deutschland                   |                  |  |                                                                       |
| kzienda EWM AG<br>Dati cliente<br>Azienda<br>Azienda<br>Via / No<br>CAP / Località<br>Stato<br>CAP / Località<br>Stato<br>Cogname<br>Cogname<br>Positiono<br>Relefono<br>E-mail | HaupIsitz Mündersbach / Münderst<br>Firma Mustermann<br>Musterstr. 1<br>12345]Musterhausen<br>Deutschland<br>Schiftbau/ Werften/ Offsho<br>Mustermann<br>Max<br>012345560<br>max.mustermann@muster | bach 'Deutschland<br>ore+Zulieferer |                  |  |                                                                       |

La registrazione è stata conclusa con successo ed è quindi possibile scaricare il pacchetto WPQR tramite i link. Il download non comporterà alcun costo ulteriore.

\*Si prega di osservare che solo in caso di apparecchi autorizzati WPQR si riceverà un pacchetto gratuito. Solo in questo caso viene visualizzato un link per il download del pacchetto WPQR.

|                                                                  |                                |                                                       |                                 |                       |   | 4. Garanzia                                                                           |
|------------------------------------------------------------------|--------------------------------|-------------------------------------------------------|---------------------------------|-----------------------|---|---------------------------------------------------------------------------------------|
| Registratevi ora per godere di<br>⁄antaggi                       | tutti i                        |                                                       |                                 |                       |   | ▲ Aiuto per la registrazione                                                          |
| Grazio por la regist                                             | raziono                        |                                                       |                                 |                       |   | 🛓 Garanzia                                                                            |
| siazie per la regist                                             | razione                        |                                                       |                                 |                       |   | 🛓 Condizioni di garanzia                                                              |
| a vostra registrazione è av<br>egistrazione e i certificati c    | rvenuta con<br>li garanzia a   | successo. Invierem<br>Il'indirizzo e-mail da          | no immediatam<br>a voi fornito. | nente i vostri dati d | e | 3 <sup>Years</sup> 5 <sup>Years</sup>                                                 |
| Ogni certificato è valido con<br>Conservate quindi con cura      | me prova d'a<br>a tutta la doo | acquisto in abbinan<br>cumentazione.                  | nento alla corri                | ispondete fattura.    |   | ewm-warranty*<br>3 shifts / 24 hours / 7 days<br>*Tor details viiit www.awm-group.com |
| Jn numero di serie da voi r<br>ramite <b>il seguente</b> collega | egistrato co<br>mento.         | ntiene un <b>pacchet</b> t                            | to EN 1090 W                    | PQR, scaricabile      |   |                                                                                       |
| n caso di problemi con il d<br>egistrierungen@ewm-grou           | ownload o d<br>ip.com          | on il file scaricato,                                 | contattare                      |                       |   |                                                                                       |
| pacchetto EN1090 WPQI<br>Se si desidera scaricare il p           | R è disponib<br>bacchetto W    | o <mark>ile qui di seguito</mark><br>PQR in un second | o momento, è                    | possibile utilizzare  |   |                                                                                       |